## HOW TO SCAN A DOCUMENT USING YOUR PHONE

## Android

- 1. Open the Google Drive app 🍐.
- 2. In the bottom right, tap Add  $\textcircled{\bullet}$ .
- 3. Tap Scan 🙆.
- 4. <u>PLACE your UNFOLDED document on a FLAT SURFACE, in the UNOBSTRUCTED</u> <u>VIEW of the device's camera.</u>
- 5. Take a photo of the document you'd like to scan.
  - Adjust scan area: Tap Crop 17.
  - Take photo again: Tap Re-scan current page C.
  - Scan another page: Tap Add +.
- 6. To save the finished document, tap Done  $\checkmark$ .

## iPhone

- 1. Open a note or create a new note.
- 2. Tap (), then tap Scan Documents.
- 3. <u>PLACE your UNFOLDED document on a FLAT SURFACE, in the UNOBSTRUCTED</u> <u>VIEW of the device's camera.</u>
- 4. If your device is in Auto mode, your document will be automatically scanned. If you need to manually capture a scan, tap or one of the Volume buttons.
- 5. Drag the corners to adjust the scan to fit the page, then tap Keep Scan.
- 6. You can add additional scans to the document or tap Save when you're done.

## **IMPORTANT**

Please be certain you are scanning your document on a FLAT surface with NO OBSTRUCTIONS around the edges – i.e., do not place on your lap, bed, or any other uneven surface. Documents that are unclear or not in a PDF format, will delay the processing of your application.